## 申报用户操作手册

(一)申报用户进入政务网首页(<u>http://zwfw.hubei.gov.cn</u>),点击右下角"登录"按钮,输入注册时设置的用户名、密码,点击"登录"。进入政务网后选择行政区划选择部门,部门选择省/市/县区的科技局,再选择"技术合同认定登记"在线办理业务。

申请认定登记需要注意的事项:

**1、**请选择正确的行政区划,行政区划选择错误可退出在线业务办理界面 重新选择;

2、技术转让、技术许可、技术开发合同金额大于等于 500 万,技术咨询、 技术服务合同金额大于等于 1000 万的为大额合同。大额和涉外技术合同认定 登记选择行政区划时需选择湖北省科技厅;

**3**、技术转让、技术许可、技术开发合同及技术服务、技术咨询金额大于 500 万以上,需上传相应的合同凭证。

**4**、免税申请条件:技术转让、技术许可、技术开发合同项目计划来源是"计划外"的技术合同登记后,省管理员审核通过后可申请免税流程。

| 国家政务服  | 务平台   咸宁市人民政府                      |        |                           |         | 无障碍阅读   🔐 扫码3 | 録▼  登录 注册 |
|--------|------------------------------------|--------|---------------------------|---------|---------------|-----------|
| ; 🙆    | <b>胡北省人民政府</b><br>www.hubel.gov.cn |        | <del>勝平台</del><br>最务网 ● 局 | 安区区科技局▼ |               |           |
|        | 湖北省 > 咸宁市                          | > 咸安区  |                           |         |               | ×         |
|        | 温泉办事处                              | 浮山办事处  | 永安办事处                     | 汀泗桥镇    | 向阳湖镇          |           |
|        | 官埠桥镇                               | 贺胜桥镇   | 双溪桥镇                      | 马桥镇     | 桂花镇           |           |
|        | 高桥镇                                | 大幕乡    | 向阳湖奶牛良利                   | 种场      |               |           |
| 1      | 确定                                 |        |                           |         |               |           |
| -      |                                    |        |                           |         |               |           |
|        | 部门                                 |        |                           |         |               |           |
|        | 区发改局                               | 区教育局   | X                         | 科技局     | 区公安局          |           |
|        | 区民政局                               | 区司法局   | X                         | 财政局     | 区人社局          |           |
|        | 区资源局                               | 区生态环境局 | X                         | 住建局     | 区城管局          |           |
|        | 区住房公积金中心                           | 区交通局   | X                         | 水利和湖泊局  | 区农业局          |           |
|        | 区商务局                               | 区文旅局   | X                         | 卫健局     | 区退役军人局        |           |
|        | 区应急局                               | 区税务局   | $\boxtimes$               | 市场监管局   | 区统计局          |           |
| _      | 区医保局                               | 区民宗局   | X                         | 统战部     | 区烟草局          |           |
|        | 区林业局                               | 区档案馆   | X                         | 编办      | 区宣传部          |           |
|        | 区残联                                | 区政务局   | X                         | 委办      | 区供销社          |           |
|        |                                    |        |                           |         |               |           |
|        |                                    |        |                           |         |               |           |
| Marieu |                                    | 的目标。   |                           |         |               | _         |

| 国家政务服务平台   咸宁市人民政府     | 无障碍的                                  | 『读   ※ 扫码登录 ▼   登录 注册 |
|------------------------|---------------------------------------|-----------------------|
|                        | NAXX99999781<br>文务服务网 ♀咸安区 区科技局▼      |                       |
| 首页 疫情专区 网络小人服务 法人服务 政务 | 务公开 政民互动 一事联办 好差评 互联网+监管              | 请输入要搜索的事项 搜索          |
| 夏 咸宁市咸安区科学技术和经济        | 济信息化局                                 |                       |
| 部门事项 权力清单              |                                       |                       |
| 部门事项                   |                                       |                       |
| 实施清单                   | 业务办理项                                 | □ 可在线办理               |
| 科技成果登记                 | 科技成果登记                                | 咨询   收藏   在线办理        |
| 技术合同认定登记               | 技术合同认定登记                              | 咨询   收藏 在线办理          |
| 电子电器产品维修服务备案           | 电子电器产品维修服务备案                          | 咨询   收藏   在线办理        |
|                        | 上—页 <b>1</b> 下—页<br>为您查询到3项实施清单,3项办理项 |                       |

(二)阅读"在线办理"协议,点击"我已阅读并承诺"。进入办理页面。

| 国家政务服务平台   咸宁市人民政府                                                                                                    |                                                                                                    |                                                                                                    | 无障碍阅读   **泉   退出                                        |
|----------------------------------------------------------------------------------------------------|----------------------------------------------------------------------------------------------------|----------------------------------------------------------------------------------------------------|---------------------------------------------------------|
| 金里一体化数多服务理合<br>湖北政务服务网 在线     在线                                                                                                    | 办理                                                                                                    |                                                                                                    | 回首页                                                     |
| 技术合同认定登记                                                                                                    | 2 不收费 全程网办                                                                                                    |                                                                                                    |                                                         |
| 信用承诺                                                                                                    | 2 上传申请材料                                                                                                    | 3<br>申办人信息填写                                                                                                    |                                                         |
| 我单位(本人)经审慎<br>1.本单位(本人)严格依<br>2.本单位(本人)所提交<br>提供资料的真实性负责;<br>3.本单位(本人)自觉握<br>4.本单位(本人)在信用<br>5.本单位(本人)自愿握<br>罚,承担违约责任,并依<br>定行为作为失信信息,记<br>特此承诺。 | 四究, 郑重作出以下承诺:<br>照国家和湖北省相关法律、法規<br>的相关申报材料,均合法、真实<br>受政府、行业组织、社会公众案<br>中国(湖北)网站中无违法违规<br>受行政监督部门的依法检查。若<br>法承担相应的法律责任。按照(<br>录到省社会信用信息服务平台并<br>我已阅读并承诺 | 3、规章、规范性文件,全面履行<br>(5、准确、有效,无任何伪造、作<br>所闻與论的监督;<br>3、较重或严重失信记录;<br>話達背承诺约定,经查实,愿意指<br>(湖北省社会信用信息管理条例)》<br>F予以公开。 | 7应尽的责任和义务;<br>多改、虚假成份,并对所<br>衰受行业主管部门相应处<br>规定,自愿将违背承诺约 |

(三)点击流程指引图上的"合同登记",进入合同登记页面,选择"个 人 合同"登记或"单位合同登记"。(政务网账号为个人账号的,只能登记个人 合同, 如需登记单位合同,需根据提示先申请加入单位,单位管理员审核同意加入后, 才可登记单位合同)

| 省技术合同认定登记                                                                                                    | ≡                                                                                                    | :                                                                                                    | 首页                                                                                                    |                                                                                                    |                                                                                                    |                                                                                                    |                                                                                                    |                                                                                                    |                                                                                                    |                                                                                                    |                                                                                                    |                                                                          |                                                                                                    |
|----------------------------------------------------------------------------------------------------|----------------------------------------------------------------------------------------------------|----------------------------------------------------------------------------------------------------|----------------------------------------------------------------------------------------------------|----------------------------------------------------------------------------------------------------|----------------------------------------------------------------------------------------------------|----------------------------------------------------------------------------------------------------|----------------------------------------------------------------------------------------------------|----------------------------------------------------------------------------------------------------|----------------------------------------------------------------------------------------------------|----------------------------------------------------------------------------------------------------|----------------------------------------------------------------------------------------------------|--------------------------------------------------------------------------|----------------------------------------------------------------------------------------------------|
| 术合同登记                                                                                                    | 首页                                                                                                    | _                                                                                                    |                                                                                                    |                                                                                                    |                                                                                                    |                                                                                                    |                                                                                                    |                                                                                                    |                                                                                                    |                                                                                                    |                                                                                                    |                                                                          |                                                                                                    |
| 税申请                                                                                                    |                                                                                                    |                                                                                                    |                                                                                                    |                                                                                                    |                                                                                                    |                                                                                                    |                                                                                                    |                                                                                                    |                                                                                                    |                                                                                                    |                                                                                                    |                                                                          |                                                                                                    |
| :::::::::::::::::::::::::::::::::::::                                                                          |                                                                                                    |                                                                                                    |                                                                                                    |                                                                                                    | ▶ 合同蜀                                                                                                    | 8记 💿                                                                                                    |                                                                                                    |                                                                                                    |                                                                                                    | 免税申                                                                                                    | 请 💿                                                                                                    |                                                                          |                                                                                                    |
| 4.VDTCH                                                                                                    |                                                                                                    |                                                                                                    |                                                                                                    |                                                                                                    | 打回                                                                                                    |                                                                                                    |                                                                                                    |                                                                                                    |                                                                                                    |                                                                                                    |                                                                                                    |                                                                          |                                                                                                    |
| 沪信息                                                                                                    |                                                                                                    |                                                                                                    |                                                                                                    |                                                                                                    | ◆ 待登记站                                                                                                    | 1 审核                                                                                                    |                                                                                                    |                                                                                                    |                                                                                                    | 待登记处                                                                                                    | 审核                                                                                                    |                                                                          |                                                                                                    |
|                                                                                                    |                                                                                                    |                                                                                                    |                                                                                                    |                                                                                                    |                                                                                                    |                                                                                                    |                                                                                                    | 免税                                                                                                    |                                                                                                    |                                                                                                    |                                                                                                    |                                                                          |                                                                                                    |
|                                                                                                    |                                                                                                    |                                                                                                    |                                                                                                    |                                                                                                    | ◆行登记处                                                                                                    | 2 軍核                                                                                                    |                                                                                                    | 合同                                                                                                    |                                                                                                    | 待省终                                                                                                    | 审 6                                                                                                    |                                                                          |                                                                                                    |
|                                                                                                    |                                                                                                    |                                                                                                    |                                                                                                    |                                                                                                    | 拒绝                                                                                                    |                                                                                                    |                                                                                                    |                                                                                                    |                                                                                                    | Ļ                                                                                                    |                                                                                                    |                                                                          |                                                                                                    |
|                                                                                                    |                                                                                                    |                                                                                                    |                                                                                                    |                                                                                                    | 受理 待省终                                                                                                    | 御 3                                                                                                    |                                                                                                    |                                                                                                    |                                                                                                    | 待打印技收入核测                                                                                                    | 5术性 🌀<br>定单                                                                                                    |                                                                          |                                                                                                    |
|                                                                                                    |                                                                                                    |                                                                                                    |                                                                                                    |                                                                                                    |                                                                                                    |                                                                                                    |                                                                                                    |                                                                                                    |                                                                                                    |                                                                                                    |                                                                                                    |                                                                          |                                                                                                    |
|                                                                                                    |                                                                                                    |                                                                                                    |                                                                                                    |                                                                                                    | > 合同登记                                                                                                    | 完成 …                                                                                                    |                                                                                                    |                                                                                                    |                                                                                                    | 免税申请                                                                                                    | 完成                                                                                                    |                                                                          |                                                                                                    |
|                                                                                                    |                                                                                                    |                                                                                                    |                                                                                                    |                                                                                                    |                                                                                                    |                                                                                                    |                                                                                                    |                                                                                                    |                                                                                                    |                                                                                                    |                                                                                                    |                                                                          |                                                                                                    |
|                                                                                                    |                                                                                                    |                                                                                                    |                                                                                                    |                                                                                                    |                                                                                                    |                                                                                                    |                                                                                                    |                                                                                                    |                                                                                                    |                                                                                                    |                                                                                                    |                                                                          |                                                                                                    |
|                                                                                                    |                                                                                                    |                                                                                                    |                                                                                                    |                                                                                                    |                                                                                                    |                                                                                                    |                                                                                                    |                                                                                                    |                                                                                                    |                                                                                                    |                                                                                                    |                                                                          |                                                                                                    |
|                                                                                                    |                                                                                                    |                                                                                                    | ◎温馨提示                                                                                                    |                                                                                                    |                                                                                                    |                                                                                                    |                                                                                                    |                                                                                                    |                                                                                                    |                                                                                                    |                                                                                                    |                                                                          |                                                                                                    |
|                                                                                                    |                                                                                                    |                                                                                                    | ♀温馨提示<br>1、建议浏览器: €                                                                                                    | 合歌 <b>은</b> IE10+, 🎝36                                                                                                    | 50极速。                                                                                                    |                                                                                                    |                                                                                                    |                                                                                                    |                                                                                                    |                                                                                                    |                                                                                                    |                                                                          |                                                                                                    |
|                                                                                                    |                                                                                                    |                                                                                                    | <ul> <li>⑦温馨提示</li> <li>1、建议浏览器:</li> <li>2、申报用户操作手册</li> </ul>                                                                                                    | 合歌 <b>总</b> IE10+, <sup>0</sup> 36<br><del>]</del>                                                                                          | 50极速。                                                                                                    |                                                                                                    |                                                                                                    |                                                                                                    |                                                                                                    |                                                                                                    |                                                                                                    |                                                                          |                                                                                                    |
|                                                                                                    |                                                                                                    |                                                                                                    | <ul> <li>◎温馨提示</li> <li>1、建议浏览器:</li> <li>2、申报用户操作手册</li> </ul>                                                                                                    | 9谷歌, €IE10+, ♥36<br>册                                                                                                    | 50极速。                                                                                                    |                                                                                                    |                                                                                                    |                                                                                                    |                                                                                                    |                                                                                                    |                                                                                                    |                                                                          |                                                                                                    |
| 钻技术合同认定登记                                                                                                    | = :                                                                                                    | 首页                                                                                                    | <ul> <li>○温馨提示</li> <li>1、建议浏览器:</li> <li>●</li> <li>●</li> <li>●</li> <li>●</li> <li>卵周戸操作手段</li> </ul>                                                                                                    | 合歌, đE10+, 💁36<br>丹                                                                                                    | 60极速。                                                                                                    |                                                                                                    |                                                                                                    |                                                                                                    |                                                                                                    |                                                                                                    |                                                                                                    |                                                                          | 0 8                                                                                                    |
| 省技术合同认定登记<br><sup>法自己记</sup>                                                                                   | ■ <b>■</b><br>首页                                                                                                    | <b>二</b> 黄页<br>合同3                                                                                                    | ◎温馨提示<br>1、建议浏览器: ●<br>2、申报用户操作手册<br>基于供意 ×                                                                                                    | 合歌                                                                                                    | 50极速。                                                                                                    |                                                                                                    |                                                                                                    |                                                                                                    |                                                                                                    |                                                                                                    |                                                                                                    |                                                                          | 6 8                                                                                                    |
| 省技术合同认定登记<br>术 <del>合同团</del><br><sup>表中国</sup>                                                                | <b>二</b> II<br>首页                                                                                                    | <b>前</b> 页<br>合同3                                                                                                    | ◎温馨提示<br>1、建议浏览器: ●<br>2、中报用户操作手册<br>些本语意 ×                                                                                                    | 哈歌, <b>€</b> IE10+, <b>●</b> 36<br>⊕                                                                                                    | 50极速。                                                                                                    |                                                                                                    |                                                                                                    |                                                                                                    |                                                                                                    |                                                                                                    |                                                                                                    |                                                                          | <b>6</b> 8                                                                                                    |
| 指技术合同认定登记<br>术 <del>合同宽</del> 记<br><sup>段中语</sup><br>的际办 、 、                                                   | = :<br>100<br>15                                                                                                    | <ul> <li>         · 首页         合同3     </li> <li>         目名称:     </li> </ul>                                                                         | ○温馨提示<br>1、建议浏览器: ■<br>2、中型用户操作手册<br>年在意 ×                                                                                                    | 合歌、 <b>《</b> IE10+, <b>③</b> 36<br>9<br>合同数2                                                                                                | 50极速。<br>号: AR13255                                                                                                    |                                                                                                    | か件端門                                                                                                    | ✿ 力件编号                                                                                                    |                                                                                                    |                                                                                                    | の意志                                                                                                    | 自 清子                                                                     | € × ∰#                                                                                                    |
| 皆技术合同认定登记<br>本 <del>合同型</del><br><sup> 初申</sup>                                                                | 三 ::<br>前页<br>项<br>+ 个/                                                                                                    | 前页<br>合同打<br>目名称:<br>人名周登                                                                                                    | ○温馨提示<br>1、建议浏览器: ●<br>2、申规用户操作手册<br>单单组图 ×<br>单组图本标<br>单组合和中操作手册                                                                                                    | 合歌、@E10+, @36<br>8<br>合同型23<br>+ DataBA#84604                                                                                               | 50极速。<br>ę. аявея<br>ачнадай                                                                                                    |                                                                                                    | 办件编号                                                                                                    | ★ 勿件编号                                                                                                    |                                                                                                    |                                                                                                    | 0.建安                                                                                                    | <u></u><br>百 清 3                                                         | е с<br>к<br>с<br>с<br>е<br>с<br>е                                                                                                    |
| 技术合同认定登记<br>KA <b>6月9</b> 记<br>80日3<br>ン<br>2日3<br>2日3<br>2日3<br>2日3<br>2日3<br>2日3<br>2日3<br>2日3<br>2日3<br>2日3 | 三 ::<br>前页<br>[+ 个/                                                                                                    | 首次 前页 合同引                                                                                                    | <ul> <li>○温馨提示</li> <li>1、建议货币器:</li> <li>● 成用户操作手册</li> <li>■ 素白魚市</li> <li>■ 素白魚市</li> <li>■ 素白魚市</li> <li>● ● ● ● ● ● ● ● ● ● ● ● ● ● ● ● ● ● ●</li></ul>                                                                                                    | 合歌, @iE10+, @36<br>)<br>合同知己<br>+ QL6457/854605<br>自日2-25                                                                                   | 50极速。<br>等: 合用登记号<br>AP\$#8498                                                                                                    | 中級支型                                                                                                    | 办件编号<br>合同实在                                                                                                    | <ul> <li>2) 力片保守</li> <li>合同中请美型</li> </ul>                                                                                                    | ₽C%                                                                                                    | 登记处                                                                                                    | 0.歳家<br>项目itt                                                                                                    | © #3                                                                     | е х<br>× щ л<br>(о (з)<br>#и                                                                                                    |
| 対大 合同 认定 登记<br>K A <b>A D B</b> C<br>R P M M<br>M M A →<br><sup>→</sup> 体面                                     | 三 ::<br>前页 -<br>项<br>(+1)/                                                                                                    | <ul> <li>         普页         <ul> <li></li></ul></li></ul>                                                                                             | ●温馨提示         1、建议浏览器:         ●           1、建议浏览器:         ●         ●           2、中原用中操作手段         ●         ●           本市田意 ×         ●         ●           本市田意 ×         ●         ●           本市田意 ×         ●         ●           本市田意 ×         ●         ●           本市田意 ×         ●         ●           本市田意 ×         ●         ●           本市田意 ×         ●         ●           本市田意 ×         ●         ●           本市田 ●         ●         ●           本市田 ●         ●         ●           本市田 ●         ●         ●           本市田 ●         ●         ●           本市田 ●         ●         ●           本市田 ●         ●         ●           本市田 ●         ●         ●           本市田 ●         ●         ●           本市田 ●         ●         ●           本市田 ●         ●         ●           本市田 ●         ●         ●           本市田 ●         ●         ●           本市田 ●         ●         ●           本市田 ●         ●         ● <td< td=""><td>合歌, @IE10+, @3e<br/>8<br/>合同型:2<br/>中型:29<br/>202142120200001</td><td>500 极速。<br/></td><td>甲擬実型<br/>変方申请</td><td>办件编号<br/>合同实型<br/>技术转让</td><td><ul> <li>カ井県号</li> <li>合同中満天型</li> <li>単位会用</li> </ul></td><td><b>登记地</b><br/>原史区和北南</td><td><b>登记社</b><br/>成学市科技局</td><td>0.歳ま<br/>吸目H1<br/>生、同i</td><td>0 清3</td><td>ба 53<br/>= ∨ ∭.<br/>= ∨ ∭.<br/>##<br/>##<br/>##<br/>2.496 6 29</td></td<>                                                                                                    | 合歌, @IE10+, @3e<br>8<br>合同型:2<br>中型:29<br>202142120200001                                                                                   | 500 极速。<br>                                                                                                    | 甲擬実型<br>変方申请                                                                                                    | 办件编号<br>合同实型<br>技术转让                                                                                                    | <ul> <li>カ井県号</li> <li>合同中満天型</li> <li>単位会用</li> </ul>                                                                                                    | <b>登记地</b><br>原史区和北南                                                                                                    | <b>登记社</b><br>成学市科技局                                                                                                    | 0.歳ま<br>吸目H1<br>生、同i                                                                                                    | 0 清3                                                                     | ба 53<br>= ∨ ∭.<br>= ∨ ∭.<br>##<br>##<br>##<br>2.496 6 29                                                                                                    |
| 社技术合同认定登记<br>★A <b>6月9</b> 记<br>80時か 、<br><sup>→</sup><br><sup>→</sup> GE                                      | ■ #<br>第页<br>「<br>「<br>」<br>「                                                                                                    | <ul> <li>         · 首页         合同         </li> <li>         自名称         </li> <li>         · 自名称         </li> <li>         · 自名称         </li> </ul> | <ul> <li>○温馨提示</li> <li>1、建议浏览器: ●</li> <li>2、申规用户操作手册</li> <li>2、申规用户操作手册</li> <li>単規用户操作手册</li> <li>単規用户操作手册</li> <li>単規用件操作手册</li> <li>単規用件操作</li> <li>単規用件</li> <li>単規用件</li> <li>単規用件</li> <li>単規用件</li> <li>単規用件</li> <li>単規用件</li> <li>単規用件</li> <li>単規用件</li> <li>単規用件</li> <li>単規用件</li> <li>単規用件</li> <li>単規用件</li> <li>単規用件</li> <li>単規用件</li> <li>単規用件</li> <li>単規用件</li> <li>単規用件</li> <li>単規用件</li> <li>単規用件</li> <li>単規用件</li> <li>単規用</li> <li>単用</li> <li>単用</li></ul> | 合歌, @IE10+, @36<br>8<br>+ Natsht7,ega<br>4月登记9<br>202142120200001<br>2021421020200017                                                       | تونیع کی تونیع کی تونیع تونیع کی تونیع کی تونیع کی تونیع کی تونیع کی تونیع کی تونیع کی تونیع کی تونیع کی تونیع کی تونیع کی تونیع ک<br>تونیع کی تونیع کی تونیع کی<br>تونیع کی تونیع کی تونیع کی تونیع کی تونیع کی تونیع کی تونیع کی تونیع کی تونیع کی تونیع کی تونیع کی تونیع کی تونیع کی تونیع کی تونیع کی تونیع کی تونیع کی تونیع کی تونیع کی تونیع کی تونیع کی تونیع<br>تونیع کی تونیع کی تونیع کی تونیع کی تونیع کی تونیع کی تونیع کی تونیع کی تونیع کی تونیع کی تونیع کی تونیع کی تونیع کی تونیع کی تونیع کی تونیع کی تونیع کی تونیع کی تونیع کی تونیع تونیع کی تونیع کی تونیع کی تونیع کی تونیع کی تونیع کی تونیع کی تونیع کی تونیع کی تونیع کی تونیع کی تونیع کی تونیع کی تونیع<br>تونیع کی تونیع کی تونیع کی تونیع کی تونیع کی تونیع کی تونیع کی تونیع کی تونیع کی تونیع کی تونیع کی تونیع کی تونیع کی تونیع کی تونیع کی تونیع کی تونیع کی تونیع کی تونیع کی تونیع کی تونیع کی تونیع کی تونیع کی تونیع کی تون<br>تونیع کی تون | 中級実型<br>変方申请<br>変方申请                                                                                                    | <ul> <li>の件適等</li> <li>合同実型</li> <li>技术時让</li> <li>技术時让</li> </ul>                                                                        | ۵//00-0           Allouisza           Allouisza           Allouisza           Allouisza           Allouisza                                                                                                    | <b>登记站</b><br>成立区科技师<br>大威、波外、                                                                                                    | 客にな<br>成子市料技規<br>減行電気手                                                                                                    | 0 業女<br>項目111<br>生. mi<br>地市品:                                                                                                    | 0 項3<br>• 亚君<br>• 亚君                                                     | ■ 51<br>= ~展开<br>= ~展开<br>■性<br>よ 病職 合 部<br>よ 病職 合 部                                                                                                    |
| 钳技术合同认定登记<br><del>术合同取</del><br>税申請<br>約時か 〜<br>户面島                                                            | 三 = = = = = = = = = = = = = = = = = = =                                                                                                    | <ul> <li>: 首页<br/>合同子</li> <li>: 首页</li> <li>: 合同子</li> <li>: 日名称</li> <li>: 日名称</li> </ul>                                                            | <ul> <li>○温馨提示         <ul> <li>・建议浏览器:</li> <li>・申訳用户操作手段</li> </ul> </li> <li>単訳目名序         <ul> <li>・申記合約1002</li> </ul> </li> <li>●目名称         <ul> <li>東会会現登33</li> <li>・考約会別864</li> <li>大飲会現863</li> <li>大飲会現863</li> </ul> </li> </ul>                                                                                                    | 合歌、 @IE10+, @36<br>合同型:2<br>+ U20187,4239000<br>合同型:2<br>20214210000001<br>202142100000017                                                  | 00 坂連。<br>                                                                                                    | 中援美型<br>宽方申请<br>宽方申请<br>奥方申请                                                                                                    | 办件编辑           合同类型           技术转让           技术转让                                                                                         | Элтянс           фПрийски           ФСеля           РСеля                                                                                                    | <ul> <li>登记站</li> <li>属金区科技局</li> <li>大振、沙外…</li> <li>大振、沙外…</li> </ul>                                                                                                 | <b>登记处</b><br>成分市制绘局<br>湖北省技术。-<br>湖北省技术。                                                                                                    | Q 推步<br>發明时<br>生. 印<br>地市長<br>地市長                                                                                                    | 0 22 0<br>0 22 0<br>0 22 0<br>0 22 0                                     | 6 23                                                                                                    |
| 皆技术合同认定登记   本台同意记   忍申請   約53   广商                                                                             | 三<br>調防<br>・<br>・<br>・<br>・<br>・<br>・<br>・<br>・<br>・<br>・<br>・<br>・<br>・                                                                                                    | <ul> <li>         ·   前页         合同         ·         ·         自名         ·         ·         ·</li></ul>                                             | ②温馨提示<br>1、建议浏览器:<br>単規用<br>単規用<br>単規用<br>単規用<br>単規用<br>単規用<br>単規用<br>単規用                                                                                                    | 合歌、 @iE10+, @36<br>8<br>• (Alecter, #57,#58,#600<br>• Alecter, #57,#58,#600<br>• Alecter, #32, ************************************         | 500辺連。<br>・・・・・・・・・・・・・・・・・・・・・・・・・・・・・・・・・・・・                                                                                                    | <b>申报类型</b><br>至方申请<br>更方申请<br>更方申请                                                                                                    | の件編                                                                                                    | <ul> <li>Элнян</li> <li>Алнин</li> <li>Алнин</li> <li< td=""><td><ul> <li>登记站</li> <li>建立区私地規</li> <li>大臣、沙外、</li> <li>大臣、沙小、</li> <li>大臣、沙小、</li> </ul></td><td><b>登记达</b><br/>成分市和批规<br/>湖北國技术。<br/>湖北國技术。<br/>湖北國技术。</td><td>Q 25 年</td><td>280<br/>820<br/>820<br/>820</td><td><ul> <li>A 11</li> <li>A ##</li> <li>A ##</li> <li>A ##</li> <li>A ##</li> <li>A ##</li> <li>A ##</li> <li>A ##</li> <li>A ##</li> <li>A ##</li> <li>A ##</li> <li>A ##</li> <li>A ##</li> <li>A ##</li> <li>A ##</li> <li>A ##</li> <li>A ##</li> <li>A ##</li> <li>A ##</li> <li>A ##</li> <li>A ##</li> </ul></td></li<></ul> | <ul> <li>登记站</li> <li>建立区私地規</li> <li>大臣、沙外、</li> <li>大臣、沙小、</li> <li>大臣、沙小、</li> </ul>                                                                                 | <b>登记达</b><br>成分市和批规<br>湖北國技术。<br>湖北國技术。<br>湖北國技术。                                                                                                    | Q 25 年                                                                                                    | 280<br>820<br>820<br>820                                                 | <ul> <li>A 11</li> <li>A ##</li> <li>A ##</li> <li>A ##</li> <li>A ##</li> <li>A ##</li> <li>A ##</li> <li>A ##</li> <li>A ##</li> <li>A ##</li> <li>A ##</li> <li>A ##</li> <li>A ##</li> <li>A ##</li> <li>A ##</li> <li>A ##</li> <li>A ##</li> <li>A ##</li> <li>A ##</li> <li>A ##</li> <li>A ##</li> </ul> |
| 街技木合同认定登记<br>木 <del>合同意</del> 記<br>現中語<br>的時み 〜<br>庁信息                                                         | 三 :<br>東<br>・<br>4<br>4<br>・<br>1<br>・<br>1<br>・<br>1<br>・<br>1<br>・<br>1<br>・<br>1<br>・<br>1<br>・<br>1<br>・<br>・<br>・<br>・<br>・<br>・<br>・                                                                                                    | <ul> <li>         ·</li></ul>                                                                                                    | ・ 注意提供示 ・ ・ ・ ・ ・ ・ ・ ・ ・ ・ ・ ・ ・ ・ ・ ・ ・ ・ ・                                                                                                    | 合歌, @IE10+, @36<br>合同型:2<br>여러관:29<br>202142100200017<br>202142100200017                                                                    | この設定ま。                                                                                                    | 中級実型<br>次方申請<br>反方申請<br>反方申請<br>反方申請<br>反方申請<br>反方申請                                                                                              | <ul> <li>の件編号</li> <li>合阿実型</li> <li>技术時让</li> <li>技术時让</li> <li>技术時让</li> <li>技术時让</li> <li>技术時让</li> </ul>                              | ۵/۲۹۹۹           ФРФЙХФ           ФСАЯ           РСАЯ           РСАЯ           РСАЯ           РСАЯ           РСАЯ                                                                                                    | <ul> <li>登記法</li> <li>度空災私法報</li> <li>大臣、沙外</li> <li>大臣、沙外</li> <li>大臣、沙外</li> </ul>                                                                                    | 登記数<br>属守市科技局<br>単記室技术。<br>単記室技术。<br>単記室技术。                                                                                                    | Q # \$                                                                                                    | 58.0<br>52.0<br>52.0<br>52.0<br>52.0<br>52.0<br>52.0                     |                                                                                                    |
| 当技术合同认定登记<br>本合同登记<br>忍申请<br>約時办 →<br>沪信息                                                                      | 三日<br>一部<br>に<br>一部<br>に<br>一部<br>に<br>一部<br>に<br>一部<br>に<br>一部<br>に<br>一部<br>に<br>一部<br>に<br>一部<br>に<br>一部<br>に<br>一部<br>に<br>一部<br>に<br>一部<br>に<br>一部<br>に<br>一部<br>に<br>一部<br>に<br>一部<br>に<br>一部<br>に<br>一部<br>に<br>一部<br>に<br>一部<br>に<br>一部<br>に<br>一部<br>に<br>一部<br>に<br>一部<br>に<br>一部<br>に<br>一部<br>に<br>一部<br>一部<br>一部<br>一部<br>一部<br>一部<br>一部<br>一部<br>一部<br>一部 | <ul> <li>         · · · · · · · · · · · · · · ·</li></ul>                                                                                              | ○温馨提示<br>1、建议浏览器:<br>全议浏览器:<br>中原用户操作手册<br>本価度 ×<br>(明日本存<br>第日本存<br>第日本存<br>第日本存<br>第日本存<br>第日本存                                                                                                    | 合歌, @EE10+, @36<br>合同型:2<br>수同型:2<br>2021-42102000011<br>2021-42100200015<br>2021-42100200015                                               | american         american           american         american           american         american<                                                                                                    | 中级支型<br>取力申请<br>取力申请<br>取力申请<br>取力申请<br>取力申请<br>取力申请<br>取力申请                                                                                      | <ul> <li>の件編号</li> <li>合阿実型</li> <li>技术特让</li> <li>技术特让</li> <li>技术特让</li> <li>技术特让</li> <li>技术特让</li> <li>技术特让</li> <li>技术特让</li> </ul>  | <ul> <li>суняе</li> <li>АПРийда</li> <li>АСАЯ</li> <li>АСАЯ</li> <li>АСАЯ</li> <li>АСАЯ</li> <li>АСАЯ</li> <li>АСАЯ</li> </ul>                                                                                                    | <ul> <li>費記場</li> <li>尾型区制地層</li> <li>大型、沙外、</li> <li>大型、沙外、</li> <li>大型、沙外、</li> <li>大型、沙外、</li> <li>大型、沙外、</li> <li>大型、沙外、</li> </ul>                                 | 日本の目的には、日本の目的には、日本の日本の日本の日本の日本の目的には、日本の日本の日本の日本の日本の日本の日本の日本の日本の日本の日本の日本の日本の日 | Q 書書                                                                                                    | 0 35 0<br>9 28 0<br>9 28 0<br>9 28 0<br>9 28 0<br>9 28 0                 |                                                                                                    |
| 当技术合同认定登记<br>本合同登记<br>忍申請<br>約時か ~<br>炉信息                                                                      | 第二日<br>第二日<br>第二日<br>第二日<br>第二日<br>日<br>日<br>日<br>日<br>日<br>日<br>日<br>日<br>日<br>日                                                                                                    | <ul> <li>         ·  前页         ·   △同引         ·   □         ·   □         ·</li></ul>                                                                |                                                                                                    | 合歌、 @IE10+, @36<br>合同致记<br>4 대政治部》。如果<br>2021年12020001<br>2021年1100200015<br>2021年1100200015<br>2021年2100200015<br>2021年2100200015          | •             •                                                                                                    | 中級支型<br>及か申請<br>及か申請<br>及か申請<br>及か申請<br>及か申請<br>及か申請<br>及か申請<br>及か申請                                                                              |                                                                                                    | <ul> <li>カ井明寺</li> <li>カ井明寺</li> <li>中の寺美型</li> <li>神位命用</li> <li>神位命用</li> <li>神位命用</li> <li>神位命用</li> <li>神位命用</li> <li>神位命用</li> <li>神位命用</li> <li>神位命用</li> </ul>                                                                                                    | <ul> <li> <b>伊记地</b><br/>東空区科技局<br/>大夏、沙外、<br/>大夏、沙外、<br/>大夏、沙外、<br/>大夏、沙外、<br/>大夏、沙外、<br/>大夏、沙外、<br/>天夏、沙外、<br/>天夏、沙外、<br/>天夏、沙外、<br/>天夏、沙外、<br/>天夏、沙外、</li></ul>      | <b>登记处</b><br>尾守布和故观<br>湖北省故术。<br>湖北省故术。<br>湖北省故术。<br>湖北省故术。<br>武汉和故观                                                                                                    | Citats<br>Selection<br>Selection<br>Sel | 580<br>920<br>920<br>920<br>920<br>920<br>920<br>920<br>920<br>920<br>92 |                                                                                                    |
| 省技术合同认定登记<br>■<br>和音<br>認時か →<br>印信息                                                                           | 第二日<br>第二日<br>日本<br>日本<br>日本<br>日本<br>日本<br>日本<br>日本<br>日本<br>日本<br>日本<br>日本<br>日本<br>日本                                                                                                    | <ul> <li>         ·   ·</li></ul>                                                                                                    |                                                                                                    | 合歌: 句E10+, @36<br>合同型:2<br>+ 대::1974년34974834<br>20214210000001<br>202142100200015<br>202142100200015<br>202142100200015<br>202142100200015 | تلکیک<br>تلکیک<br>تلگیک<br>تلکیک<br>تلک<br>تلک<br>تلک                                                                                                    | ••₩\$7.22           £50+88           £50+88           £50+88           £50+88           £50+88           £50+88           £50+88           £50+88 | 力件編号          力件編号          技术转让           技术转让           技术转让           技术转让           技术转让           技术转让           技术转让           技术转让 | ・・・・・・・・・・・・・・・・・・・・・・・・・・・・・・・・・                                                                                                    | <ul> <li>登记場</li> <li>定空区利加県</li> <li>大型、沙外、</li> <li>大型、沙外、</li> <li>大型、沙外、</li> <li>大型、沙外、</li> <li>式型、ジ外、</li> <li>式型、ジ外、</li> <li>式型、ジ外、</li> <li>式型、ジ外、</li> </ul> | <ul> <li>登记と</li> <li>成うかお社内県</li> <li>知ら世故キー。</li> <li>湖北田故キー。</li> <li>湖北田故キー。</li> <li>湖北田故キー。</li> <li>武元和北周</li> <li>湖北田故キー。</li> <li>湖北田故キー。</li> </ul>                                                                                                    | Q.憲本<br>發明111<br>室. 回。<br>初市县<br>初市县<br>初市县<br>11039<br>11039<br>11039                                                                                                    | 28.0<br>81.0<br>81.0<br>81.0<br>81.0<br>81.0<br>81.0<br>81.0<br>8        |                                                                                                    |

(四)填写登记信息,根据申报类型,自动填充卖方信息或买方信息,填写合同信息上传合同文件,提交等待审核。

| 网上申报        |                  |                                                                                    |                       |                                           |          | ×            |
|-------------|------------------|------------------------------------------------------------------------------------|-----------------------|-------------------------------------------|----------|--------------|
| 湖北省技术合同认定登记 | 三 : #页           |                                                                                    |                       |                                           | â        | 53 程泉 ~      |
| ① 技术合同登记    | 首页 合同基本信息 合同登记信息 | x                                                                                  |                       |                                           |          | 更多 ~         |
| ▶ 免税申请      |                  |                                                                                    |                       |                                           |          |              |
| □我的称办 ✓     | 登记信息             |                                                                                    |                       |                                           | ~        |              |
|             | 。项目名称:           | 请能入 项目条称                                                                           |                       |                                           |          |              |
| 28 NV 6145  | * 合同类型:          | <ul> <li>○ 技术转让 ○ 技术服务 ○ 技术谘询 ○ 技术开发</li> <li>○ 技术许可</li> </ul>                    | * 0 合同类别:             | 请选择 合同类别                                  |          |              |
|             | * 0 申报继型:        | ○ 买方申请 ◎ 卖方申请                                                                      | *项目计划来源:              | 请选择 项目计划来源                                |          |              |
|             | * 登记站:           | 咸安区科技局                                                                             |                       |                                           |          |              |
|             |                  |                                                                                    |                       |                                           |          |              |
|             | 委方信号             |                                                                                    |                       |                                           | ~        |              |
|             | - 卖方名称:          | 武汉市科技有限公司                                                                          | * 卖方国别:               | 中华人民共和国                                   |          |              |
|             | * 邮政编码:          | 430000                                                                             | - 奕方性质:               | 请选择 卖方性质                                  |          |              |
|             | - 计心统_信用序页:      | 024220013MAA0/TVI 00                                                               |                       | 治りを除たいで素配線の開発も用いい                         |          |              |
|             |                  |                                                                                    |                       | 264 C 02 (2-C) (1) 22 299 29 20 1 1 1 2 C |          |              |
|             | * 翠方배区:          | ● 第四日本 (1997年)                                                                     | 和1450人的的国际场际不行业:      | 18626545988                               |          |              |
|             | *法人代表:           | 灌锦荣                                                                                | *联系人:                 | 田善良                                       |          |              |
|             | *联系电话:           | 18626545988                                                                        |                       |                                           |          | 激活 \<br>转到"段 |
|             |                  |                                                                                    |                       |                                           |          |              |
|             | 哭方信息             |                                                                                    |                       |                                           | ~        |              |
|             | - 买方名称:          | 请能入死方名称                                                                            | 选择单                   | 位自动填充信息                                   |          |              |
|             | "社会统一信用代码:       | 请输入社会统一信用代码                                                                        | * 买方国别:               | 请这样 天方面图                                  |          |              |
|             | * 通讯地址:          | 清临入透讯地址                                                                            | • 买方性质:               | 请选择天方性质                                   |          |              |
|             | - 邮政编码:          | 请临入前政编码                                                                            | *法人代表:                | 酒輸入 法人代表                                  |          |              |
|             | *法人联系电话:         | 请编入 法人联系电话                                                                         | - 买方地区:               | 请选择 买方地区                                  |          |              |
|             | *是否上市公司:         | ○是○否                                                                               | 证券代码:                 | 请输入证券代码                                   |          |              |
|             | 。电子邮件:           | 请输入电子邮件                                                                            |                       |                                           |          |              |
|             |                  |                                                                                    |                       |                                           |          |              |
|             | 公司注意             |                                                                                    |                       |                                           |          |              |
|             | • O 成交总金额(元) :   | 術輸入成支持金額(元)                                                                        | * ● 其中技术交易额(元) :      | 请输入 其中技术交易额(元)                            |          |              |
|             | * 金額支付方式:        | 请选择金额支付方式 >>                                                                       | * 合同签订日期:             | 個 调选择 合同签订日期                              |          |              |
|             | * 合同开始日期·        | 問 法选择 会回开始日期                                                                       | * 合同续变日期-             |                                           |          |              |
|             | - 12-0-750       |                                                                                    | · A BEARA             |                                           |          |              |
|             | -12/~80%:        |                                                                                    | ♥ 正口大水文物:             |                                           |          |              |
|             | *社会经济目际:         | 请告释社会经济目标 · · ·                                                                    | * 技术撤労的国民经济行业:        | 请选择 技术服装的国民经济行业                           |          |              |
|             | - 课题立项名称:        | 请临入 建固立现名称                                                                         | 课题立项编号:               | 铸输入 课题立项编号                                |          |              |
|             | *科技成果登记部门批准登记号:  | 请输入科技成果登记部门批准致记号                                                                   | *知识产权:                | 请选择如同产权                                   |          |              |
|             | 含专利数量:           |                                                                                    | 含发明专利数量:              |                                           |          |              |
|             | 其中含实用新型专利数量:     |                                                                                    | 其中含外观设计专利数量:          |                                           |          |              |
|             | - 知识产权归属:        | ○ 买方 ○ 卖方 ○ 共有                                                                     |                       |                                           |          |              |
|             | * ④ 上传技术合同、项目批复和 | 原走上传                                                                               |                       |                                           |          |              |
|             | 银行凭证:            | 1.上传的文件格式只能是pdf.jpg.gif.png格式.文件数量上限为5个。<br>2.合同学型为技术开发 输计 该可和合同感到的五元及以上的技术和现在。202 | ②会回均率 - 传相学会同时任 - 不知つ | 不必须                                       |          |              |
|             |                  | CONTRACTOR TOLE PERMIT                                                             |                       |                                           |          | 油炉壬 \        |
|             |                  | 取満 暫存 く 指交                                                                         | 1. v                  |                                           |          | 转到"迎         |
|             |                  |                                                                                    |                       |                                           | 中 °, 🗑 🦳 |              |

(五)技术合同上报至省级管理员,审核通过后。符合免税要求的申报用户可再次登录,点击免税申请。

| 湖北省技术合同认定登记 | =     |              | 首页                                              |                           |                       |         |       |               |            |           |            |                                                               |
|-------------|-------|--------------|-------------------------------------------------|---------------------------|-----------------------|---------|-------|---------------|------------|-----------|------------|---------------------------------------------------------------|
| 0 技术合同登记    | #3    | π×           | 合同基本信息 合                                        | 1993(19) Shuka            | 信息                    |         |       |               |            |           |            |                                                               |
| ▶ 免税申请      |       |              |                                                 |                           |                       |         |       |               |            |           |            |                                                               |
| □ 我的特办 ~    |       |              |                                                 |                           |                       | 会同發行    | 0     |               |            |           |            |                                                               |
| A. 账户信息     |       |              |                                                 |                           | 打回                    |         |       |               |            | 500s+Fiff | -          |                                                               |
|             |       |              |                                                 |                           |                       | ◆登记站审   | 核     |               |            | 待登记处审核    | 0          |                                                               |
|             |       |              |                                                 |                           |                       | ◆       | 核     | <b>笑</b><br>合 | 脱同         | ◆         | 9          |                                                               |
|             |       |              |                                                 |                           | 拒绝受理                  | ▼ 待省终审  | 8     |               |            | 待打印技术性    | ± 0        |                                                               |
|             |       |              |                                                 |                           |                       | Ļ       |       |               |            | 收入核定单     |            |                                                               |
|             |       |              |                                                 |                           | ·>                    | 合同登记完   | 成     |               |            | 免税申请完成    | £          |                                                               |
|             |       |              |                                                 |                           |                       |         |       |               |            |           |            |                                                               |
|             |       |              | <ul> <li>✓温馨提示</li> <li>1、建议浏览器: ○谷園</li> </ul> | 沈 <b>€</b> IE10+, ●360极速。 |                       |         |       |               |            |           |            | ✔ FastStone                                                   |
|             |       |              | 2、申报用户操作手册                                      |                           |                       |         |       |               |            |           |            | 如果再激频                                                         |
| 対上甲級        | _     |              |                                                 |                           |                       |         |       |               |            |           |            | 0.12                                                          |
| 湖北省技术合同从定登记 |       | H #3         |                                                 | n a practice m            | ARAT                  |         |       |               |            |           |            |                                                               |
| 1 技术合同登记    |       |              |                                                 | 3. 36804499515            | 300000181 ×           |         |       |               |            |           |            | 25                                                            |
| ▶ 先祝申请      | 项     | 泪名称          | 項目名称                                            | 合同                        |                       |         |       | カ件编号: 3       | 计编号        |           | の接当        | ☆ 古清空 〜 蔵开                                                    |
|             |       |              |                                                 |                           |                       |         |       |               |            |           |            |                                                               |
| JL 账户信息     |       |              | <b>语目名</b> 称                                    | 合同登记号                     | わ件編号                  | 申报类型    | 合同类型  | 部記録           | 合同总金額 (元)  | 技术交易額(元)  | 刺会免税交易額(元) | (2)(2)(2)<br>接作                                               |
|             |       | 1            | 技术会同测试                                          | 2021421002000015          | S4211420000011043145  | 更方申请    | 技术开发  | 大额、淤…         | 121212.00  |           |            | <ul> <li>● 会同評価</li> <li>2、免税申请</li> <li>免税记录(打印)</li> </ul>  |
|             |       | Z            | 个人合同0000023                                     | 20214201000001            | \$421142120279057047X | 堂方申请    | 技术转让  | 大额、涉…         | 5000000.00 |           |            | <ul> <li>         ・ 合同準備 2、免税申请<br/>・免税记录(打印)     </li> </ul> |
|             |       | 3            | 个人合同00000023                                    | 2021420923000003          | \$421142120279057047X | 卖方申请    | 技术转让  | 咸安区科          | 500000.00  |           |            | <ul> <li>④ 会同評信</li> <li>▲ 免税申請</li> <li>免税记款(打印)</li> </ul>  |
|             |       | 4            | 技术合同测试                                          | 2021421002000010          | S4211420000011043145  | 堂方由请    | 技术开发  | 大额, 涉         | 121212.00  |           |            | ◆ 会同洋情 ∠ 免疫申请<br>免税记录(打印)                                     |
|             |       |              |                                                 |                           |                       |         |       |               |            |           |            |                                                               |
|             |       |              |                                                 |                           |                       |         |       |               |            |           |            |                                                               |
|             |       |              |                                                 |                           |                       |         |       |               |            |           |            |                                                               |
| 网上申报        |       |              |                                                 |                           |                       |         |       |               |            |           |            | ×                                                             |
| 湖北省技术合同认定登记 | =     | <b>11</b> 首页 |                                                 |                           |                       |         |       |               |            |           |            | A 10 mil -                                                    |
| 日 技术合同登记    | 第四    | 48           | 8769 AR8368                                     | 免税申请信息 ×                  | 免股合同                  |         |       |               |            |           |            | 更多 ~                                                          |
| ▶ 免税申請      | 力現    | 聖状态          | の埋火市                                            |                           |                       |         |       |               | 口搜索        |           |            |                                                               |
| 口 我的特办 ~    | 31390 |              |                                                 |                           |                       |         |       |               |            |           |            |                                                               |
| l socie     | + :   | 动动动          |                                                 |                           |                       |         |       |               |            |           |            | 0 8 0                                                         |
|             |       |              | 合同总金额(元) 1                                      | 支术交易额(元) 本2               | 欠实现合同金额 本             | 次实现技术性地 | (入(元) | 财务负责          | 人 单位负责)    | 、         | 第几次办       | 理 課作                                                          |
|             |       | 1            | 121212                                          | 2121 11                   | 11                    |         |       | 11            | 11         | 會吸管理员     | 审核通过。      | ◎ 打印                                                          |
|             |       |              |                                                 |                           |                       |         |       |               |            |           |            |                                                               |
|             |       |              |                                                 |                           |                       |         |       |               |            |           |            |                                                               |
|             |       |              |                                                 |                           |                       |         |       |               |            |           |            |                                                               |
|             |       |              |                                                 |                           |                       |         |       |               |            |           |            |                                                               |
|             |       |              |                                                 |                           |                       |         |       |               |            |           |            |                                                               |
|             |       |              |                                                 |                           |                       |         |       |               |            |           |            |                                                               |
|             |       |              |                                                 |                           |                       |         |       |               |            |           |            |                                                               |
|             |       |              |                                                 |                           |                       |         |       |               |            |           |            |                                                               |

网上申报

(六)填写免税申请内容,点击"提交免税申请",免税申请报送至登记处,等待审核。

| 总金额                |                   |                  |                 |     |
|--------------------|-------------------|------------------|-----------------|-----|
| * 0 合同总金额(元):      | 121212.00         | * 🚺 技术交易额(元) :   | 2121.00         |     |
| 其中                 |                   |                  |                 |     |
| * 原材料购置费(零部件)(元) : | 请输入原材料购置费(零部件)(元) | *试(实)验费用(元):     | 请输入试(实)验费用(元)   |     |
| * 差旅费(元) :         | 请输入差旅费(元)         | * 设备购置费(样机)(元) : | 请输入设备购置费(样机)(元) |     |
| * 人员工资(元) :        | 请输入人员工资(元)        | *管理费(元):         | 请编入 管理费(元)      |     |
| *折旧费(元) :          | 请输入折旧费(元)         | *研发、设计费(元):      | 请编入研发、设计费(元)    |     |
| * 0 合计(元) :        | 0.00              |                  |                 |     |
| 本次                 |                   |                  |                 |     |
| * 本次实现合同金额         | 请输入本次实现合同金额       | *本次实现技术性收入(元) :  | 请输入本次实现技术性收入(元) |     |
| * 财务负责人:           | 请输入财务负责人          | * 单位负责人:         | 请输入 单位负责人       |     |
| 专家意见:              | 请输入 专家意见          |                  |                 |     |
|                    |                   |                  |                 |     |
|                    |                   |                  |                 | //  |
|                    |                   |                  | ④ 提交免税申请        | ⊗取消 |

(七)免税申请上报至省级管理员, 审核通过后, 申报用户可下载打印《技术合同认定登记及技术性收入核定证明单》。

|      | 项目名称            | 5              | 财务负责人     | ZHANSAN         | 单位负责人             | Į.            |
|------|-----------------|----------------|-----------|-----------------|-------------------|---------------|
|      | 合同登记编号          | and the second | 1172      | ND .            |                   | 1<br>1        |
| S.F. | 技术受让方           | 湖北省科技信息研究<br>院 | 合同从此      | (财务专用章)         | EiiE              | (单位公章)        |
|      | 合同总金额           |                | 2         | 021年5月25日       | 20                | 21年5月25日      |
|      | 试 (实) 验费        | 1100           | i i       | 期北省技术合同认        | 定登记处核定意见          |               |
|      | 原材料购置费(零<br>部件) | - HEIL         | 经我办认定,该   | 合同为 <u>技术咨询</u> | <u>间</u> 合同,      |               |
| 其    | 设备购置费(样机)       | 0              | 其技术交易额为   | : (大            | :写) <u>伍佰万元</u> 整 | <u>{(¥元),</u> |
|      | 差旅费             | 0              | 本次技术性收入   | 为:              | (大写) <u>贰佰万元</u>  | 整(Y元),        |
|      | 人员工资            | 0              | 本次为第_1_次列 | 办理              |                   |               |
| 中    | 管理费             | 0              |           |                 |                   |               |
| 1    | 折旧费             | 0              |           |                 |                   |               |
|      | 研发、设计费          | 0              | ~ 当夜1     |                 | 湖北                | 省技术性收入        |
|      | 合 计             |                | 湖北        |                 | 4                 | 200-02        |

(八)申报用户免税申请通过后,申报用户可以下载《技术合同认定登记及技术性收入核定证明单》来查看电子签章是否成功。

| 网上申报            |     |                                               |            |            |              |         |       |              |       | ×                       |  |  |  |
|-----------------|-----|-----------------------------------------------|------------|------------|--------------|---------|-------|--------------|-------|-------------------------|--|--|--|
| 湖北省技术合同认定登记     | ≡   | ≡ <b>0</b> 3                                  |            |            |              |         |       |              |       |                         |  |  |  |
| 1] 技术合同登记       | 黄页  | 其页 合同曲词 免疫中请 <mark>免疫中请信息 ×</mark> <b>羟</b> 5 |            |            |              |         |       |              |       |                         |  |  |  |
| ▶ 免税申请          | 力用  | <b>力理状态</b> → □ 2 度有                          |            |            |              |         |       |              |       |                         |  |  |  |
| Q、 合同查询         | + 9 | 8.88中语                                        |            |            |              |         |       |              |       |                         |  |  |  |
| □ 我的待办 ~        |     | 合同总金镀(元)                                      | 技术交易锁(元)   | 本次实现合同金额   | 本次实现技术性收入(元) | 财务负责人   | 单位负责人 | の歴状恋         | 第几次の理 | 操作                      |  |  |  |
| <u>3</u> . 账户信息 | 1   | 10000000.00                                   | 5000000.00 | 3000000.00 | 2000000.00   | ZHANSAN | zhans | 曾级管理员审核通过,下  | 1     | ◎ 打印 <u>土</u> 下板 ▲ 审核感见 |  |  |  |
|                 | 2   | 10000000.00                                   | 5000000.00 | 1000000.00 | 1000000.00   | 3%三     | 3%E   | 免税申请已提交,待登记… | 2     | ◎ 打印 ± 下號 ▲ 寧後登见        |  |  |  |
|                 |     |                                               |            | 4000000.00 | 300000.00    |         |       |              | -     |                         |  |  |  |